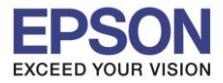

หัวข้อ : วิธีการ Copy ผ่าน Epson iPrint (Version 6.1.0) สำหรับ Android รองรับปริ้นเตอร์รุ่น : ME301/WF-7511/WP-4511/WP-4521/L355/L455/L550/L555/L365/L565/ L655/L385/L485/L605/L1455/WF-2528/WF-2538/WF-3521/WF-7611 รองรับระบบปฏิบัติการ : Android

\*\* ก่อนการใช้งานเครื่องพิมพ์ผ่าน Epson iPrint ที่เครื่องพิมพ์จะต้องมีตั้งค่า Wi-Fi ให้เรียบร้อยก่อน\*\*

# <u>วิธีการใช้งาน Epson iPrint (Version 6.1.0)</u>

หมายเหตุ : ให้ทำการติดตั้ง Epson iPrint ก่อนการใช้งาน สามารถดาวน์โหลดได้ที่ Play Store

## 1.เลือก Setting

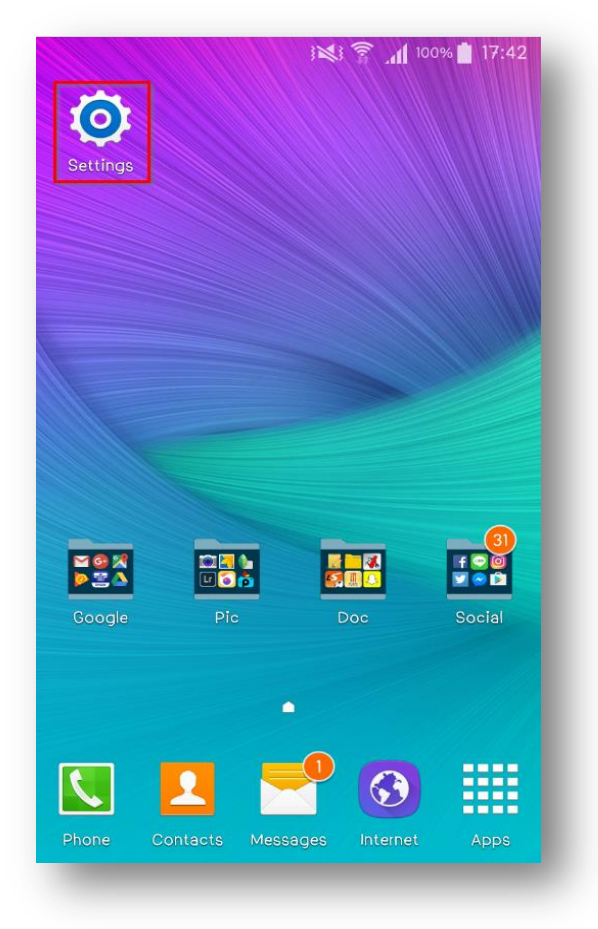

# 2.เลือก Wi-Fi Setting

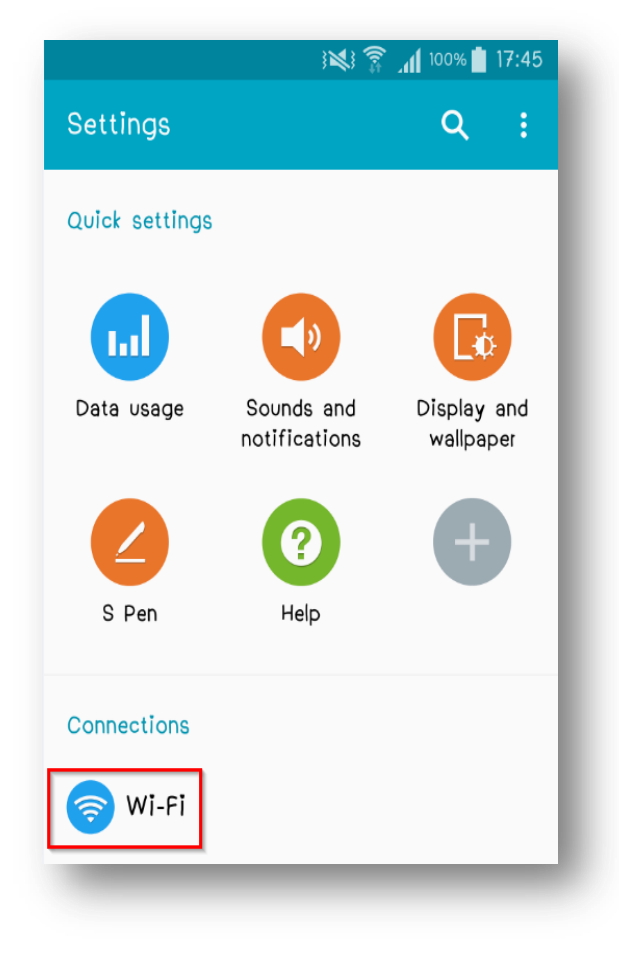

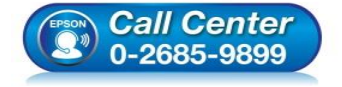

- สอบถามข้อมูลการใช้งานผลิตภัณฑ์และบริการ โทร.0-2685-9899
- เวลาทำการ : วันจันทร์ ศุกร์ เวลา 8.30 17.30 น.ยกเว้นวันหยุดนักขัตฤกษ์
- <u>www.epson.co.th</u>

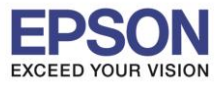

หัวข้อ : วิธีการ Copy ผ่าน Epson iPrint (Version 6.1.0) สำหรับ Android รองรับปริ้นเตอร์รุ่น : ME301/WF-7511/WP-4511/WP-4521/L355/L455/L550/L555/L365/L565/ L655/L385/L485/L605/L1455/WF-2528/WF-2538/WF-3521/WF-7611 รองรับระบบปฏิบัติการ : Android

## 3. เลือกสัญญาณ Wi-Fi ที่ต้องการเชื่อมต่อ

\*\*ถ้าสัญญาณ Wi-Fi มีการเชื่อมต่อแล้ว จะโชว์ข้อมูล ตามรูปด้านนล่าง (สังเกตว่าจะมี สัญลักษณ์รูป \_\_\_\_\_\_ด้านบน) แสดงว่ามีการเชื่อมต่อเรียบร้อยแล้ว

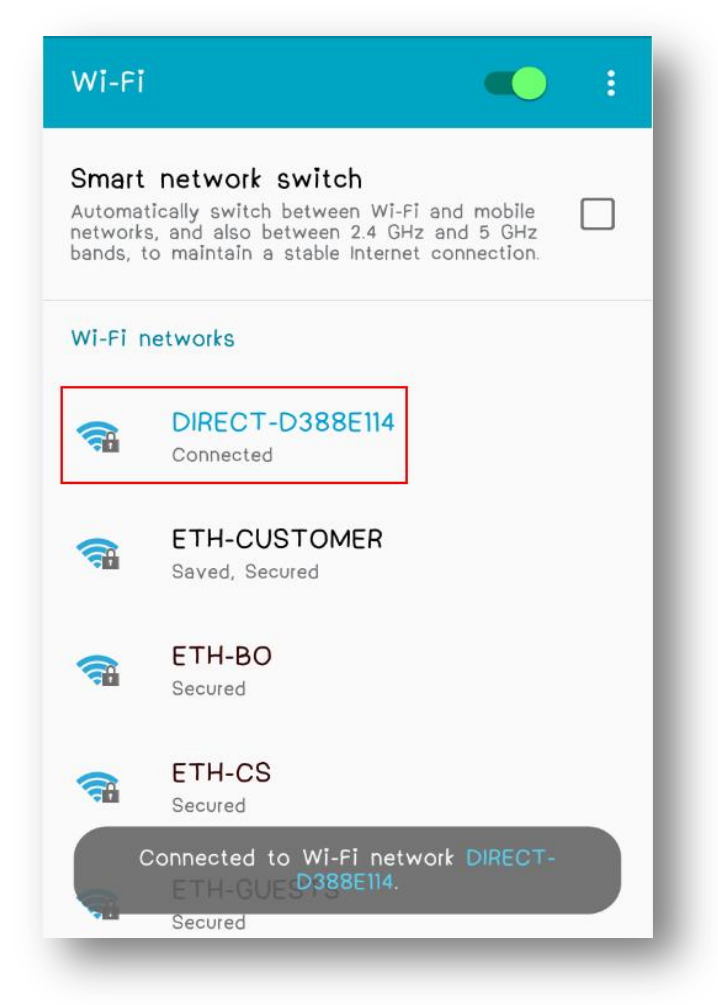

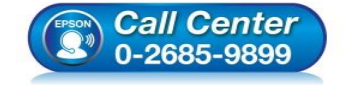

- สอบถามข้อมูลการใช้งานผลิตภัณฑ์และบริการ โทร.0-2685-9899
- เวลาทำการ : วันจันทร์ ศุกร์ เวลา 8.30 17.30 น.ยกเว้นวันหยุดนักขัตฤกษ์
- <u>www.epson.co.th</u>

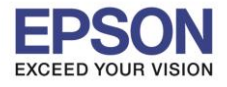

หัวข้อ : วิธีการ Copy ผ่าน Epson iPrint (Version 6.1.0) สำหรับ Android รองรับปริ้นเตอร์รุ่น : ME301/WF-7511/WP-4511/WP-4521/L355/L455/L550/L555/L365/L565/ L655/L385/L485/L605/L1455/WF-2528/WF-2538/WF-3521/WF-7611 รองรับระบบปฏิบัติการ : Android

4.หลังจากทำการเชื่อมต่อสัญญาณได้เรียบแล้ว

5.กดเลือก "Printer is not selected"

# เลือกไปที่ Epson iPrint

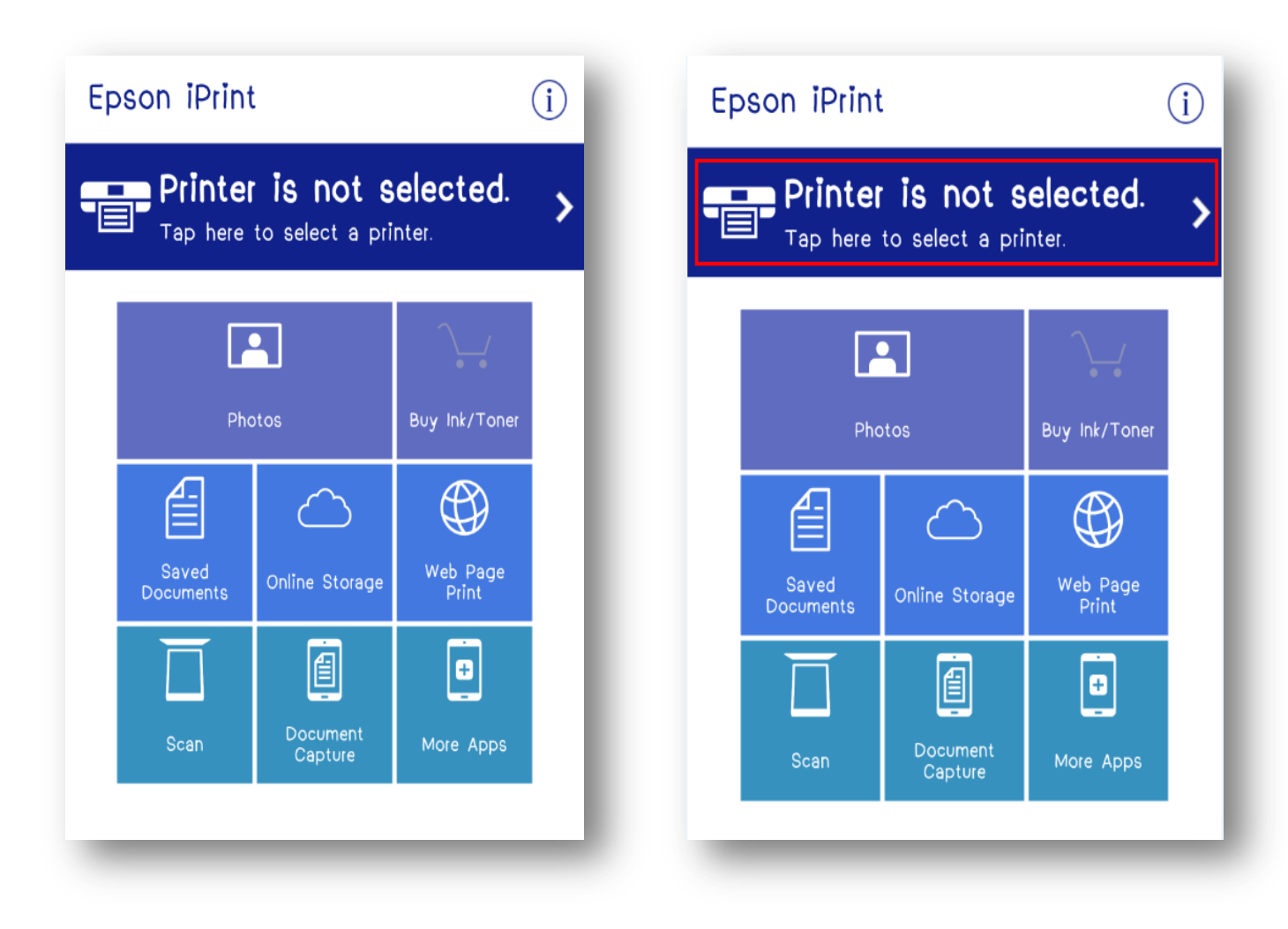

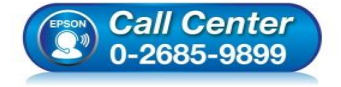

- สอบถามข้อมูลการใช้งานผลิตภัณฑ์และบริการ โทร.0-2685-9899
- เวลาทำการ : วันจันทร์ ศุกร์ เวลา 8.30 17.30 น.ยกเว้นวันหยุดนักขัตฤกษ์
- <u>www.epson.co.th</u>

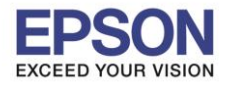

หัวข้อ : วิธีการ Copy ผ่าน Epson iPrint (Version 6.1.0) สำหรับ Android รองรับปริ้นเตอร์รุ่น : ME301/WF-7511/WP-4511/WP-4521/L355/L455/L550/L555/L365/L565/ L655/L385/L485/L605/L1455/WF-2528/WF-2538/WF-3521/WF-7611

รองรับระบบปฏิบัติการ : Android

# 6.เลือก **Printer** เพื่อเลือกเครื่องพิมพ์ที่ต้องการ

7.เลือกรุ่นเครื่องพิมพ์ที่ต้องการเชื่อมต่อ

## เชื่อมต่อ

| ← Maintenance             |              |   |
|---------------------------|--------------|---|
| Printer                   | Not selected | > |
| Printer Status            |              |   |
| Select a printer.         |              |   |
| Tap Printer to select a p | orinter.     |   |
| Remaining Ink/Toner       |              |   |
|                           |              |   |
| Maintenance               |              |   |
| Head Cleaning             |              | > |
| Nozzle Check              |              | > |
| Firmware Update           |              | > |
| Settings                  |              |   |
| Advanced Settings         |              |   |
|                           |              |   |

| ← Select                  | Printer                                    | •                     |
|---------------------------|--------------------------------------------|-----------------------|
| 1 Local                   | IP Manual IP                               | Remote                |
| Print to a local pr<br>Se | inter on the curren<br>arching for printer | t WI-FI network.<br>s |
| L485 Series               |                                            |                       |
|                           | 1                                          |                       |
|                           |                                            |                       |
|                           |                                            |                       |
|                           |                                            |                       |
|                           |                                            |                       |
|                           |                                            |                       |
|                           |                                            |                       |
|                           |                                            |                       |
| SEARCH                    | OPE                                        | N WI-FI SETTINGS      |
|                           |                                            |                       |

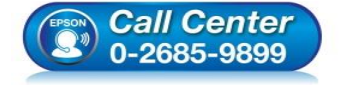

- สอบถามข้อมูลการใช้งานผลิตภัณฑ์และบริการ โทร.0-2685-9899
- เวลาทำการ : วันจันทร์ ศุกร์ เวลา 8.30 17.30 น.ยกเว้นวันหยุดนักขัดฤกษ์
- <u>www.epson.co.th</u>

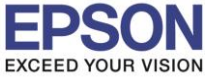

หัวข้อ : วิธีการ Copy ผ่าน Epson iPrint (Version 6.1.0) สำหรับ Android รองรับปริ้นเตอร์รุ่น : ME301/WF-7511/WP-4511/WP-4521/L355/L455/L550/L555/L365/L565/ L655/L385/L485/L605/L1455/WF-2528/WF-2538/WF-3521/WF-7611

รองรับระบบปฏิบัติการ : Android

8.จะปรากฎหน้าต่างดังรูป กดปุ่มย้อนกลับ

# 9.เลือกฟังก์ชั่น Memory Access

| ← Maintenanc         | e              | Epson iPrint                                     |                     |                   |  |
|----------------------|----------------|--------------------------------------------------|---------------------|-------------------|--|
| Printer              | L485Series 🏠 🕽 | L485 Series<br>↑ Tap here to reselect a printer. |                     |                   |  |
| Printer Status       |                |                                                  |                     |                   |  |
| Ready                |                |                                                  |                     |                   |  |
| Ready to print.      |                | Pho                                              | Photos              |                   |  |
| Remaining Ink/ I one | 21             | 4-1                                              | $\sim$              | $\mathcal{A}$     |  |
| Magenta              |                |                                                  | $\Box$              |                   |  |
| Yellow               |                | Saved<br>Documents                               | Online Storage      | Web Page<br>Print |  |
| Black                |                |                                                  |                     | 目目                |  |
| Buy Ink/Toner        | >              | Scan                                             | Document<br>Capture | Сору              |  |
| Maintenance          |                | L L                                              | •                   |                   |  |
| Head Cleaning        | >              | Memory<br>Access                                 | More Apps           |                   |  |
| Nozzle Check         | >              |                                                  |                     |                   |  |

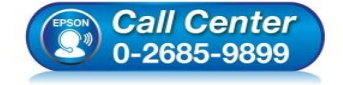

 สอบถามข้อมูลการใช้งานผลิตภัณฑ์และบริการ โทร.0-2685-9899

- เวลาทำการ : วันจันทร์ ศุกร์ เวลา 8.30 17.30 น.ยกเว้นวันหยุดนักขัตฤกษ์
- <u>www.epson.co.th</u>

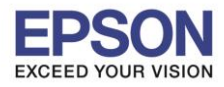

# หัวข้อ รองรับปริ้นเตอร์รุ่น

### : วิธีการ Copy ผ่าน Epson iPrint (Version 6.1.0) สำหรับ Android : ME301/WF-7511/WP-4511/WP-4521/L355/L455/L550/L555/L365/L565/ L655/L385/L485/L605/L1455/WF-2528/WF-2538/WF-3521/WF-7611

รองรับระบบปฏิบัติการ : Android

## 10.การตั้งค่าของ **Copy** จะมี 2 แบบ

10.1 มี Panel หน้าเครื่อง เช่น L485

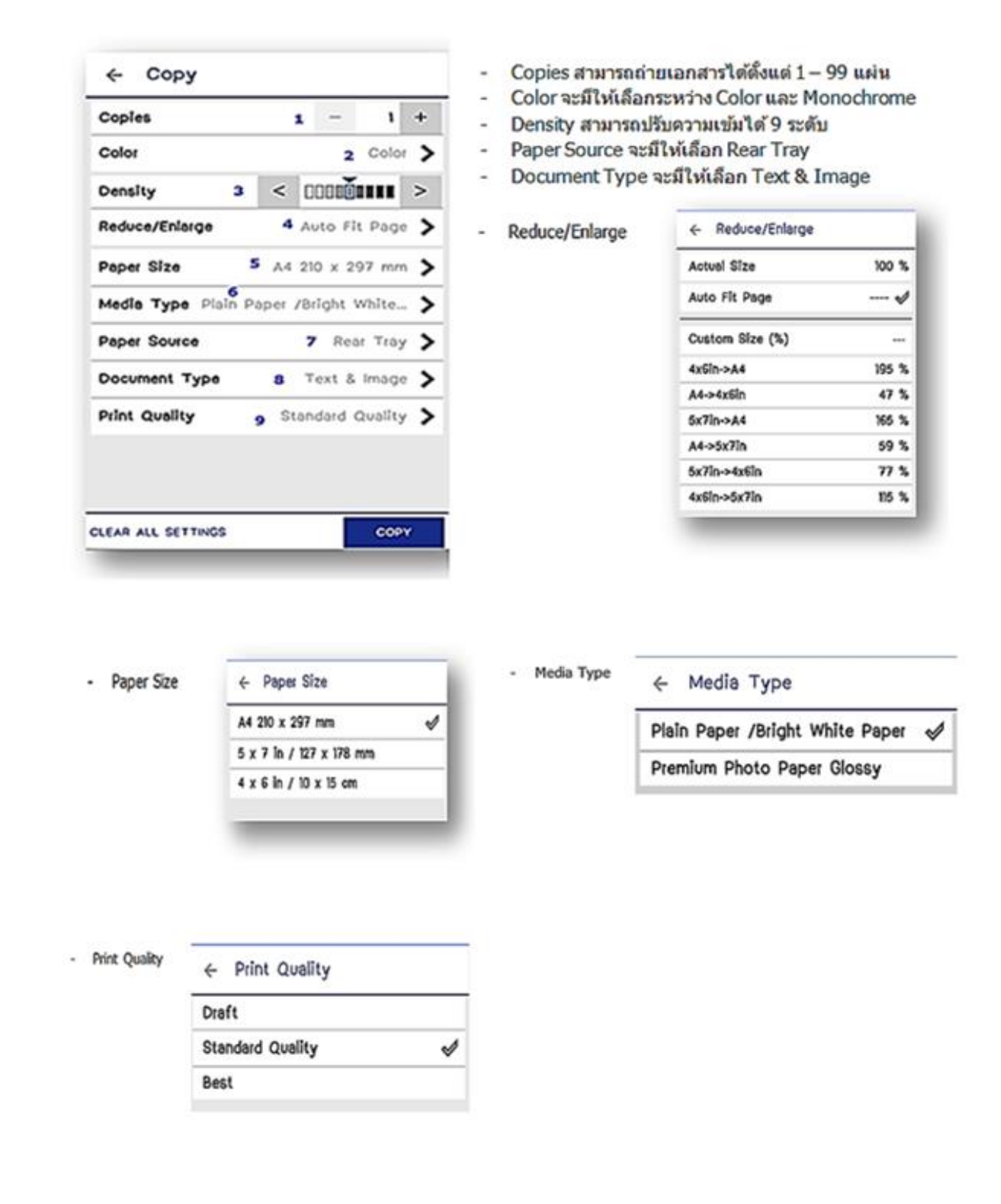

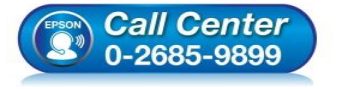

- สอบถามข้อมูลการใช้งานผลิตภัณฑ์และบริการ
- โทร.0-2685-9899
- เวลาทำการ : วันจันทร์ ศุกร์ เวลา 8.30 17.30 น.ยกเว้นวันหยุดนักขัดฤกษ์
- www.epson.co.th

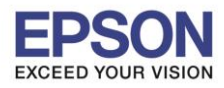

### หัวข้อ รองรับปริ้นเตอร์รุ่น

#### : วิธีการ Copy ผ่าน Epson iPrint (Version 6.1.0) สำหรับ Android : ME301/WF-7511/WP-4511/WP-4521/L355/L455/L550/L555/L365/L565/ L655/L385/L485/L605/L1455/WF-2528/WF-2538/WF-3521/WF-7611

รองรับระบบปฏิบัติการ : Android

## 10.2 ไม่มี Panel หน้าเครื่อง เช่น L385

### ← Copy

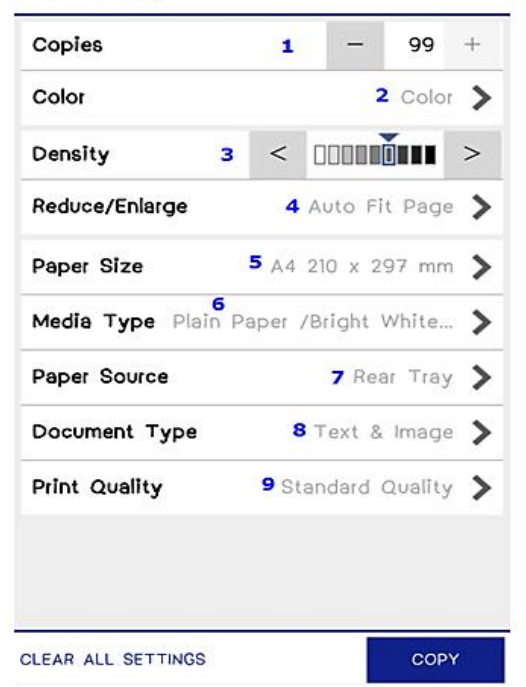

11.กด **Copy** จะถ่ายเอกสารออกมา

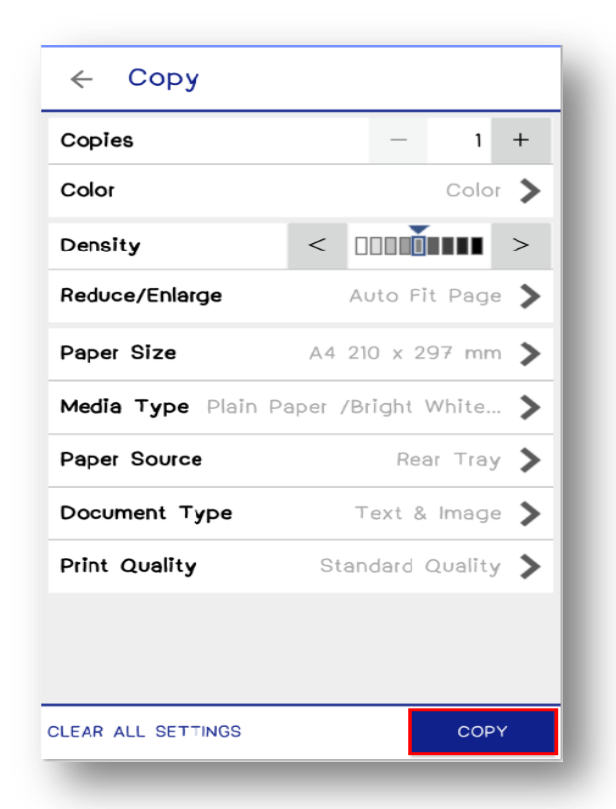

Call Center 0-2685-9899

- Copies สามารถถ่ายเอกสารได้ตั้งแต่ 1 99 แผ่น
- Color จะมีให้เลือกระหว่าง Color และ Monochrome
- Density สามารถปรับความเข้มได้ 9 ระดับ
- Reduce/Enlarge จะมีให้เลือก Actual Size, Auto Fit Page และ Custom Size ได้ 25-400 %
- Paper Size จะมีให้เลือกแค่ A4 210/297 mm
- Media Type จะมีให้เลือกแค่ Plain Paper/Bright White Paper
- Paper Source จะมีให้เลือก Rear Tray
- Document Type จะมีให้เลือก Text & Image
- Print Quality จะมีให้เลือก Draft และ Standard Quality

- สอบถามข้อมูลการใช้งานผลิตภัณฑ์และบริการ
  - โทร.0-2685-9899
- 💿 เวลาทำการ :วันจันทร์ ศุกร์ เวลา 8.30 17.30 น.ยกเว้นวันหยุดนักขัดฤกษ์
- <u>www.epson.co.th</u>

EPSON THAILAND / Feb 2017 / CS07